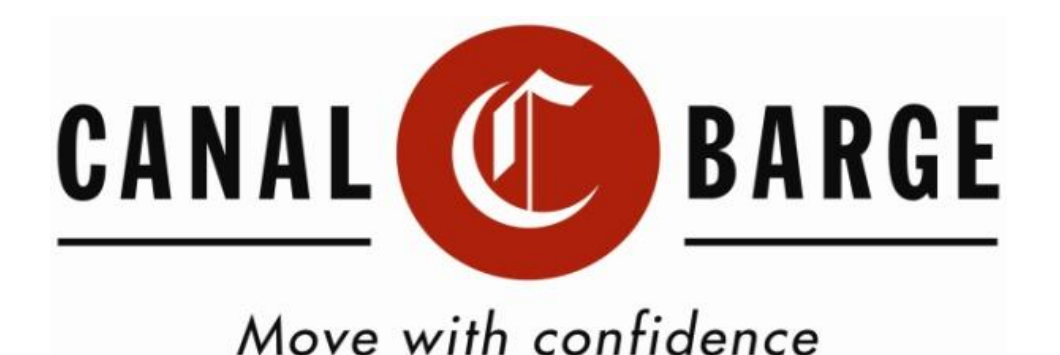

# **Employee Management Self Service Internet Portal**

**User Manual – PAYCHECKS** 

**Frequently Asked Questions** 

## **Getting Started**

#### **Signing On:**

To enter the Employee Management Self Service Internet Portal (EMSS), open up your browser, go to: http://www.canalbarge.com. Add to your bookmark.

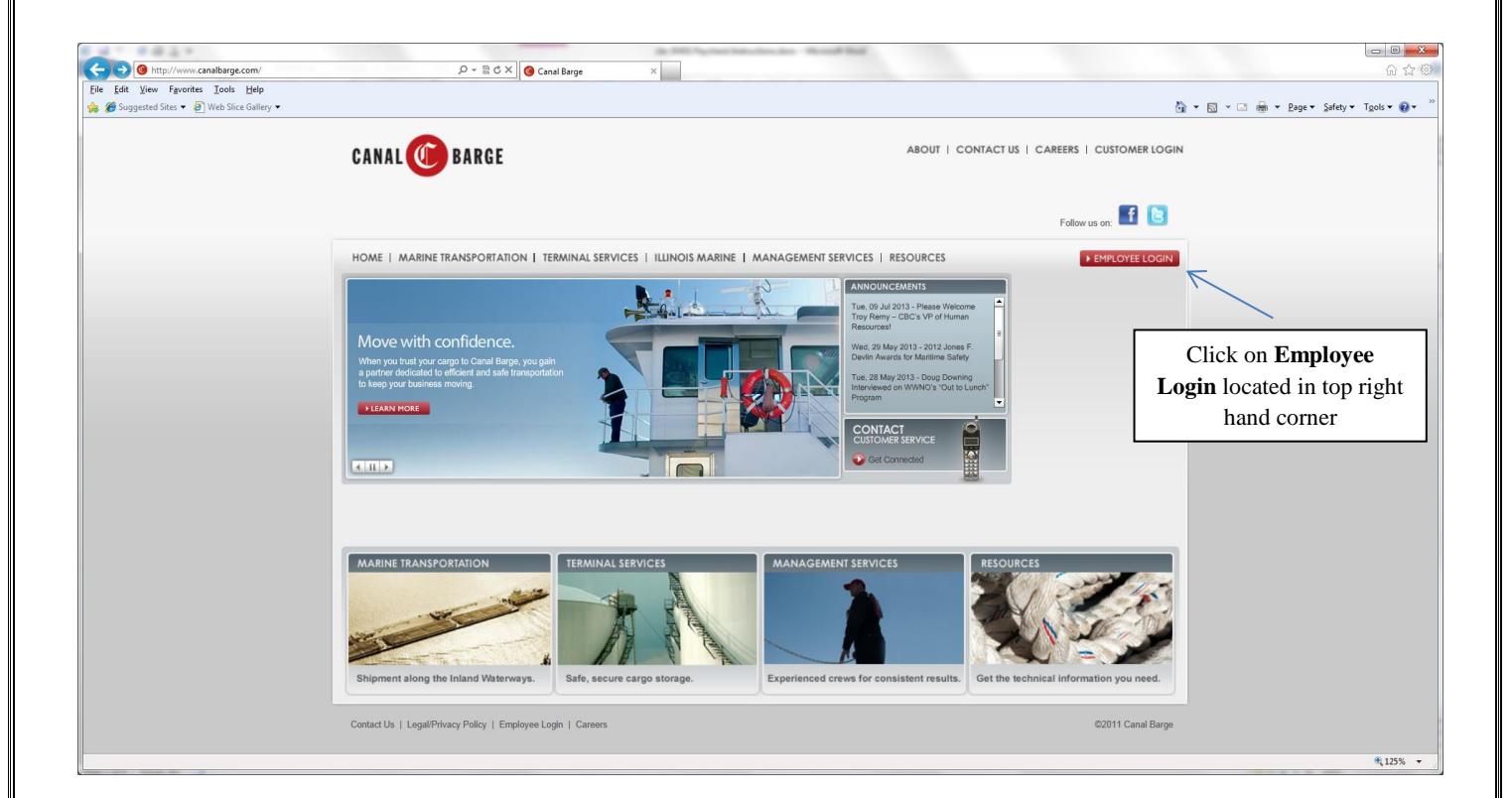

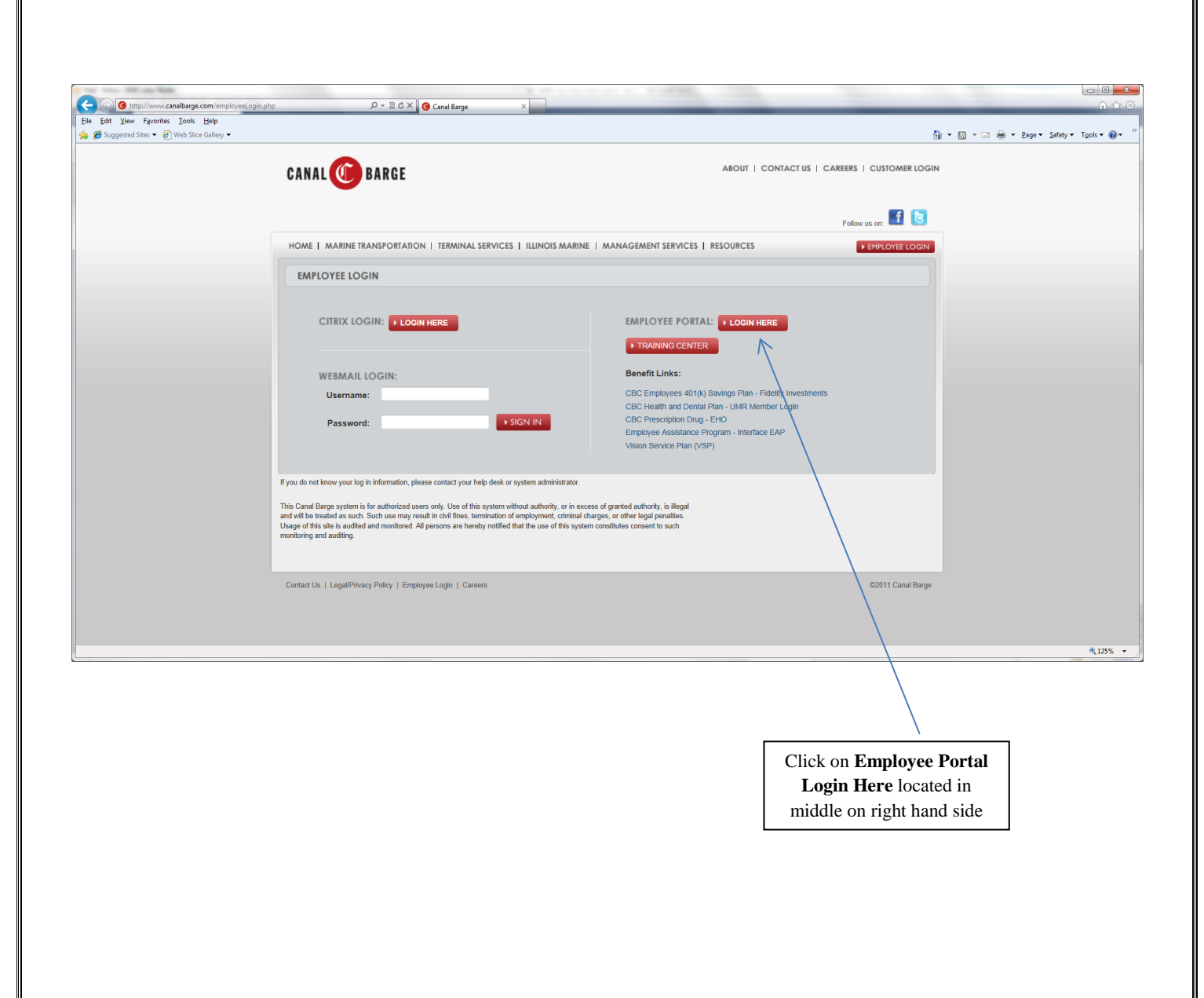

#### Logging in the EMSS Internet Portal:

Enter your User Name and Password. This will be the same User Name and Password that you use to log on to complete your open enrollment. If you forget your password, you can contact us by e-mail at payroll@canalbarge.com to have your password reset.

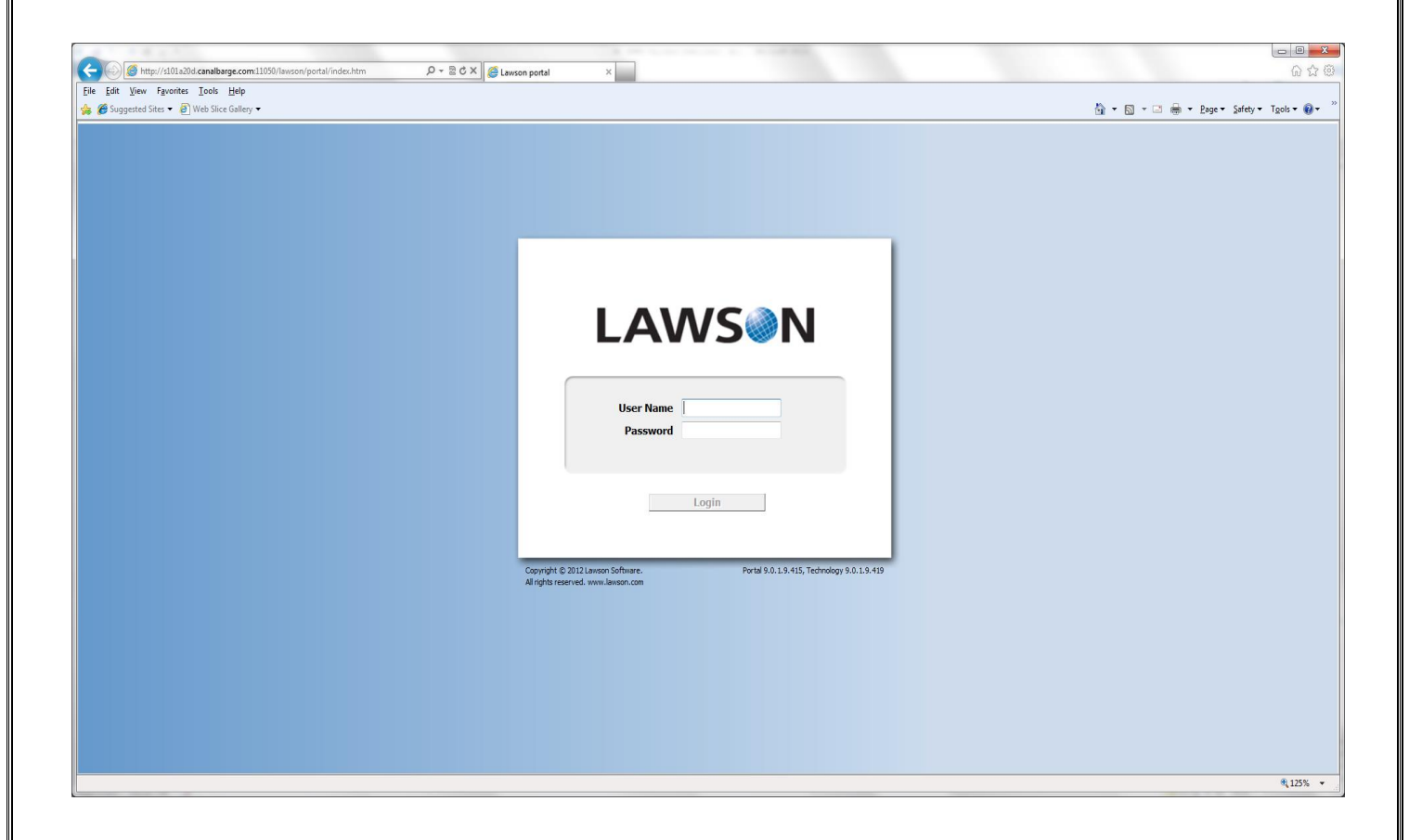

#### **Changing your password:**

Please change your password on the home page

| File Edit View Fayorites Look Help                                                                                                    | - Prove Coloria Tanka One "   |
|----------------------------------------------------------------------------------------------------|-------------------------------|
|                                                                                                    | - Denne Cafature Tanka (Den " |
| 🎪 🏉 Suggested Sites 🔹 🕘 Web Sites Gallery 🔹                                                                                                    | · Eage · Salery · 1005 · W ·  |
| CANAL O BARGE Portal Home                                                                                                    | /elcome [logout]              |
| Immediates       Image: Control Tasks         Presend Information s       Image: Control Tasks         Image: Control Tasks       Image: Control Tasks         Image: Control Tasks </th <th>122% -</th> | 122% -                        |

\*\*Please keep in mind that once your password has been changed, Canal does not have access to that. If you forget your password, you can contact us by e-mail at <u>payroll@canalbarge.com</u> to have your password reset.

### Viewing your pay information:

| A Meter // (1) 1/1/ apatheme con 11991/Success/social/index htm D + B C X C Lawson Boots J. Boots Hows X                                                                                                    |         |          |
|----------------------------------------------------------------------------------------------------|---------|----------|
| File (if Uper Favores Constanting generation provements of provements of the second second se |         | 00 A G   |
|                                                                                                    | Welcome | [logout] |
| Image     Image        Image                                                                                                    |         |          |
|                                                                                                    |         | R 125% - |

### Viewing your pay checks:

| 1 1 - 0 0 1                                 | (3) (M) (4)                                      | and behaviors done . Manual Mad |           |                                 |
|---------------------------------------------|--------------------------------------------------|---------------------------------|-----------|---------------------------------|
| Http://s101a20d.canalbarge.com:11050/lawson | v/portal/index.htm D - B C × 6 Lawson Portal - × |                                 |           | 6 🕸 🖗                           |
| Eile Edit View Favorites Tools Help         |                                                  |                                 | · · 티 · 미 | 🚔 🔻 Page 🕶 Safety 🖛 Tools 🕶 🚳 😁 |
|                                             |                                                  |                                 |           | Welcome [logout]                |
| CANAL OBARGE                                |                                                  |                                 |           | S 🗄                             |
| Home Pay                                    |                                                  |                                 |           |                                 |
| Pay LAWS                                    | N Pay Checks                                     |                                 |           | Welcome                         |
| Parent Menu 🌣                               |                                                  |                                 |           |                                 |
| Payment Modeling                            |                                                  |                                 |           |                                 |
| Year to Date                                | e Gross Net                                      |                                 |           |                                 |
| 08/15/                                      | 2013                                             |                                 |           |                                 |
| 07/15/                                      | 2013                                             |                                 |           |                                 |
| 06/28/.                                     | 2013                                             |                                 |           |                                 |
| 06/14/.                                     | 2013                                             |                                 |           |                                 |
| 05/31/                                      | 2013                                             |                                 |           |                                 |
| 05/15/                                      | 2013                                             |                                 |           |                                 |
| 04/30/                                      | 2013                                             |                                 |           |                                 |
| 04/15/                                      | 2013                                             |                                 |           |                                 |
|                                             |                                                  |                                 |           |                                 |
|                                             |                                                  |                                 |           |                                 |
|                                             |                                                  |                                 |           |                                 |
|                                             | Jick on <b>Pay Checks</b> – You can view         |                                 |           |                                 |
| e                                           | ach check for the year. If you would             |                                 |           |                                 |
|                                             |                                                  |                                 |           |                                 |
|                                             | ike detailed information for a specific          |                                 |           |                                 |
|                                             | heck, click on the date of that check.           |                                 |           |                                 |
|                                             | incom, enter on the date of that encor.          |                                 |           |                                 |
|                                             | ou can also print a specific check               |                                 |           |                                 |
|                                             | once vou inquire on it                           |                                 |           |                                 |
|                                             | nee you inquire on it.                           |                                 |           |                                 |
|                                             |                                                  |                                 |           |                                 |
|                                             |                                                  |                                 |           | € 125% ¥                        |

#### **Payment Modeling:**

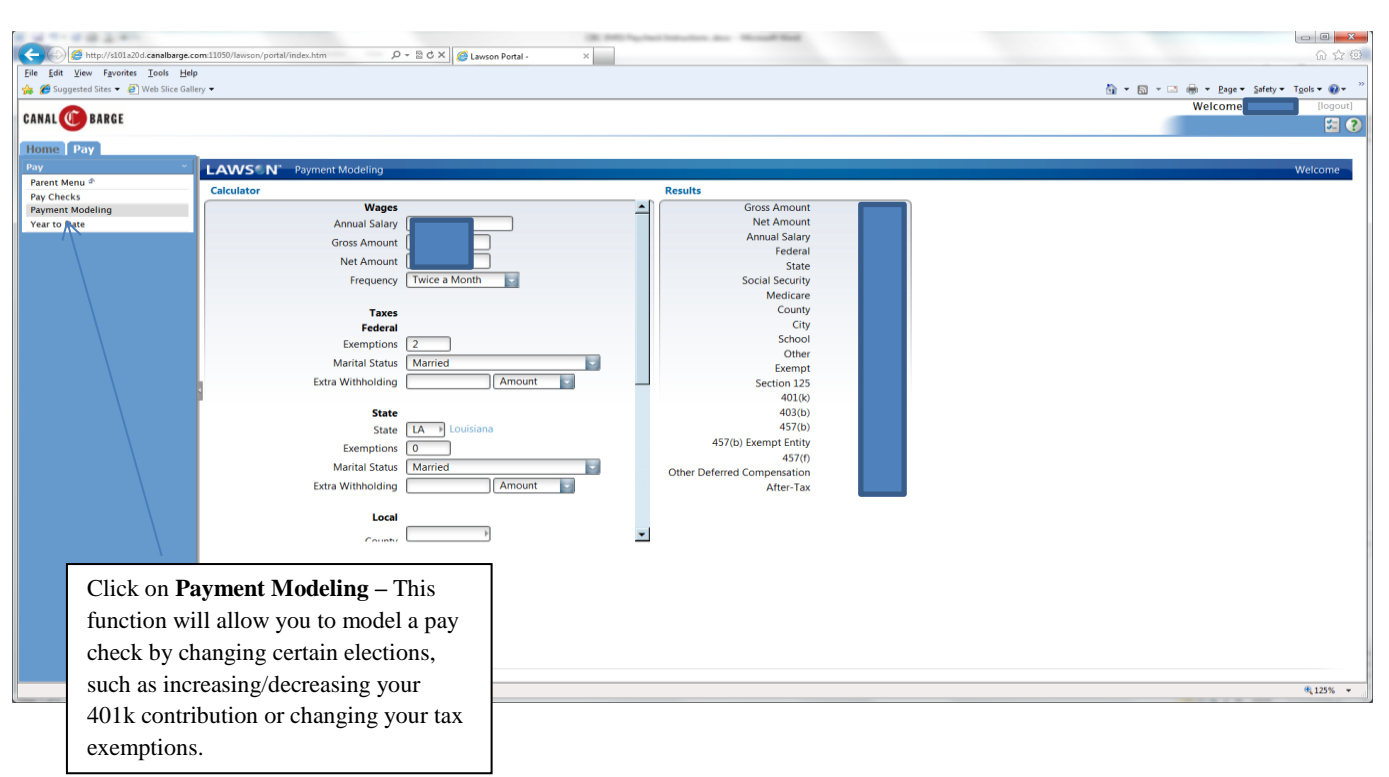

## Year to Date:

| 2 ····································                                                                                                    |                          |
|----------------------------------------------------------------------------------------------------|--------------------------|
| 🧲 🕞 👩 http://dl01a20d.canalbarge.com/1039/lawson/portal/index.htm 🖉 - 🖹 C X 🛛 🏉 Lawson Portal - 🛛 X                                                    | 6 2 3                    |
| File Edit View Favorites Icols Hop                                                                                                    | » – – – – – – – – »      |
| 🎇 🖉 Suggested Sites ▼ 🥑 Web Sice Gallery ▼                                                                                                    | Malcome Malcome (logout) |
| CANAL 🙆 BARGE                                                                                                    |                          |
| Home Pay                                                                                                    |                          |
| Pay Carlo Date                                                                                                    | Welcome                  |
| Parent Menu # Years                                                                                                    |                          |
| Payment Modeling<br>Year to Date                                                                                                    |                          |
| Click on <b>Year to Date</b> – Select the year<br>you would like to view. A listing of<br>your total pay for that year will appear<br>for your review. |                          |
|                                                                                                    |                          |
|                                                                                                    | 0,125% 👻                 |

## **Frequently Asked Questions**

#### 1. What if I forget my password?

To have your password reset, you can email: <u>payroll@canalbarge.com</u>. Next, log in using the temporary password that you will receive. Once you have logged into the system, click the Password Change task on the menu option to change your password.

# 2. When I try to log in to the EMSS portal, the ID and password field turns yellow after I enter them and attempt to log in. What does this mean?

Either the user name and/or password were entered incorrectly. The user name and password are case sensitive.

#### 3. Is my information secure?

Yes, outside of the Human Resources Department, only you can view your confidential information.

# 4. When I click the browser's Back or Refresh buttons, I get a blank page rather than the previous EMSS form.

You should **NOT** click the browser's Back or Refresh buttons when using the EMSS Internet Portal. These browser buttons do not necessarily go to a previous EMSS window, and may cause you to lose any changes you are trying to make in the system. Instead of clicking the browser's Back or Refresh buttons, click on the desired button on the bottom of the screen.

#### 5. Can I print any of the information that is displayed?

Yes, however, please be aware that your information is confidential. Use the print icon on the page you wish to print.

#### 6. If I am already a Lawson user, why do I need another Lawson login ID to access the EMSS system?

The EMSS login ID is tied to your employee number which allows you to view your private information and access the EMSS menu. If you already have a Lawson ID to run programs that are related to your job, it is not tied to an employee ID and does not access the EMSS menu.